## InSite Parent - Pay Now

Last Modified on 02/18/2021 7:52 am EST

The Pay Now section provides parents the ability to make a payment on their account. To make a payment, they will need to enter the payment amount and click Make a One Time Payment. From there, they will enter their name, contact information, and payment information, then click Submit Payment.

For the Pay Now icon to display, Activity ID 1787 must be set to All Permissions for the Family Portal (Not Allowed) role.

To make a payment, follow the steps below:

- 1. Click Pay Now
- 2. Enter the amount to pay and click Make a One Time Payment

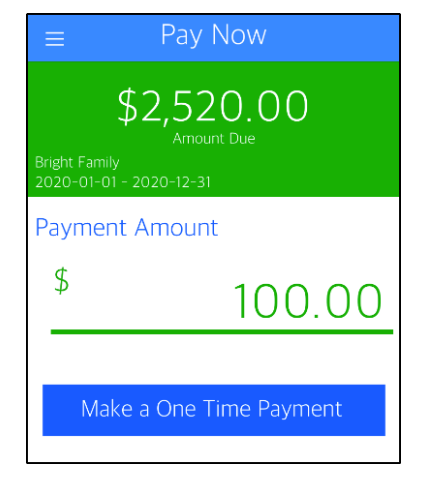

3. Review and make corrections to the Billing Information. Once information is correct, click

| Cancel              |                 |  |
|---------------------|-----------------|--|
| Payment An          | nount: \$100.00 |  |
| BILLING INFORMATION |                 |  |
| First Name          | Kelcy           |  |
| Last Name           |                 |  |
| Address 1           | OVER Speeds     |  |
| Address 2           | Optional        |  |
| City                | Texture .       |  |
| State               |                 |  |
| Zip                 | 2010 C          |  |
| Email               |                 |  |
| Phone Number        |                 |  |
|                     |                 |  |
|                     | Continue        |  |

4. Select the payment type (credit card, checking, or savings), and click Continue

| Cancel                      |                 |  |
|-----------------------------|-----------------|--|
| Payment Amount<br>with Fee: | \$101.00        |  |
| PAYMENT TYPES               |                 |  |
| Mastercard                  | Fee is \$ 1.00. |  |
| visa Visa                   | Fee is \$ 1.00. |  |
| American Express            | Fee is \$ 1.00. |  |
| Discover                    | Fee is \$ 1.00. |  |
| ff Checking                 | Fee is \$ 0.50. |  |
| 🟦 Savings                   | Fee is \$ 0.50. |  |
|                             |                 |  |
|                             |                 |  |
|                             |                 |  |
|                             |                 |  |
| Continue                    |                 |  |

5. Enter credit card or account information and click Submit

| Cancel                    |                   |
|---------------------------|-------------------|
| Payment Amour<br>with Fee | nt \$101.00<br>e: |
| Card Number               |                   |
| Expiration Date           |                   |
| CVV Number                |                   |
|                           |                   |
|                           |                   |
|                           |                   |
|                           |                   |
|                           |                   |
|                           | Submit            |